## Stampa del Registro IVA (BOZZA)

Per la stampa dei registri IVA acquisti, vendite, ecc. seguire la procedura:

- Aprire **PRISMA**
- dal menu in alto Contabilità > Registri IVA, comparirà la seguente schermata

D-10-17

- selezionare i parametri in base alle proprie esigenze e cliccare sul pulsante **Ricarica** dalla <u>Barra di navigazione</u>
- compariranno i dati desiderati per il periodo e le opzioni desiderate
- dal menù in alto clicchiamo su Stampe > Registro IVA
- una volta comparsa la finestra di stampa, sarà possibile cliccare sul pulsante di anteprima (icona foglio con lente d'ingrandimento) o direttamente sul pulsante di stampa (icona di una stampante)

## FINE

ID univoco: #1023 Autore: : Logica Tecnologie Informatiche Ultimo aggiornamento: 2015-12-01 10:36